GASSENDI

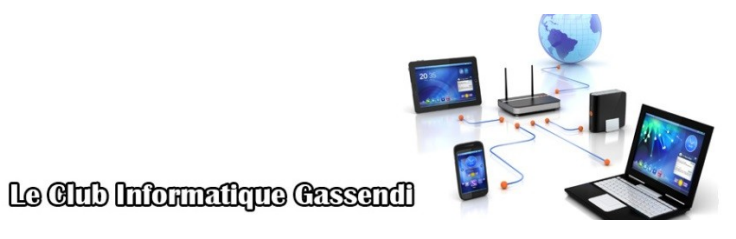

lundi 15 novembre 2021

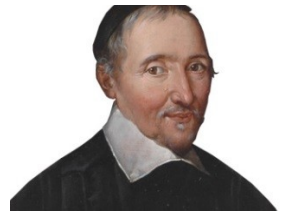

# Initiation 2 A ou B : séquence N°04; révision (4/4)

Élaboration

15 novembre 2021

Thierry Le Cocq

GASSENDI

Animateur

Administration informatique

Nom du fichier

Initiation\_2\_apprenant\_cours\_04\_V1.1 .odt

# Table des matières

| A) Remise en jambe                  | 5 |
|-------------------------------------|---|
| 1) Exercice 1                       | 5 |
| 2) Exercice 2                       | 5 |
| B) Cours                            | 6 |
| 3) Exercice 3                       | 6 |
| 4) Exercice 4                       | 6 |
| 5) Exercice 5                       | 6 |
| 6) Exercice 6                       | 7 |
| C) Aides aux exercices              | 8 |
| 7) Marques de formatage             | 8 |
| 8) Insertion d'images               | 8 |
| 9) Rotation d'images                | 8 |
| 10) Outil sélection d'images        | 8 |
| 11) Rogner une image                | 8 |
| 12) Outil baguette magique          | 9 |
| 13) Positionner, tourner un collage | 9 |
|                                     |   |

# Objectifs de la séquence

Vous êtes en mesure de :

- de recadrer, pivoter, régler automatiquement le contraste et la luminosité, détourer, gommer partiellement, une image à l'aide de Paint.Net;
- ✔ d'effectuer une capture d'écran et d'en faire une montage simple avec calques avec PaintNet ;

# A) <u>Remise en jambe</u>

## 1) Exercice 1

Copier le cours depuis votre clé USB / Initiation\_2\_Cours\_04\_apprenants sur votre ordinateur.

Ouvrir le dossier de / Initiation 2 Cours 04 apprenants depuis votre PC

Installer PaintNet, en double-cliquant sur paint.net.install.exe et en validant les choix logiques.

# 2) Exercice 2

Lancer Libre Office Writer

Depuis libre office ouvrir le fichier bovary.odt depuis le dossier de votre PC / Initiation\_2\_Cours\_04\_apprenants

Activer les marques de formatages

Placer quelques sauts de paragraphes en fin de texte.

Insérer l'image « madame.jpg » à la fin du texte (depuis le dossier Initiation\_2\_Cours\_04\_apprenants\ images\_cours).

# B) Cours

# 3) Exercice 3

 $\label{eq:logical_probability} Depuis PaintNet, ouvrir le fichier couple_loup depuis votre PC \ \ Initiation_2_Cours_04_apprenants \ \ images_cours.$ 

Sélectionner toute l'image (soit par le menu Edition .... ou par un rectangle de sélection.)

Faire une rotation de l'image

Enregistrer le fichier sous le nom loups dans le même dossier

## 4) Exercice 4

 $\label{eq:linear} Depuis PaintNet, ouvrir le fichier paysage_3.jpg depuis Votre PC... \ \ Initiation_2_Cours_04_apprenants \ \ images_cours$ 

Tracé un rectangle de sélection avec l'outil issu de la vignette d'outils.

Rogner l'image selon la sélection pour obtenir une image voisine de celle ci-dessous.

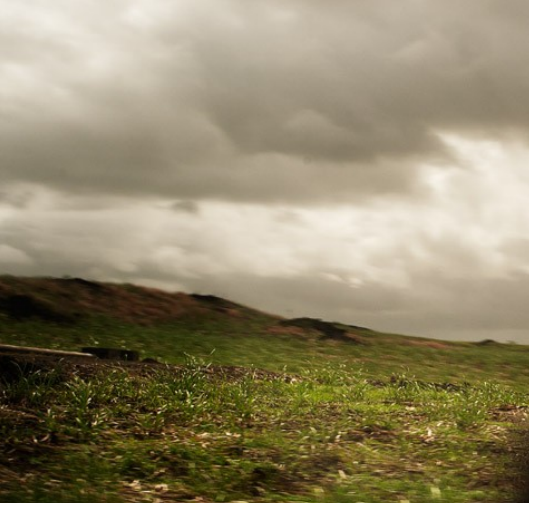

Faire un ajustement automatique des niveaux.

Enregistrer le fichier sous le nom recadrage dans le même dossier

## 5) Exercice 5

 $\label{eq:linear} Depuis \ PaintNet, \ ouvrir \ le \ fichier \ coeur.jpg \ depuis \ votre \ PC \ \dots \ \ Initiation_2\_Cours_04\_apprenants \ \ images\_cours$ 

Sélectionner un cœur de votre choix avec l'outil baguette magique.

Copier la sélection.

Depuis PaintNet, ouvrir le fichier amoureux.png depuis votre PC \ Initiation 2 Cours 04 apprenants \

Initiation 2 A ou B : séquence N°04; révision (4/4)

#### GASSENDI GUID

#### images cours

Coller (édition...) à plusieurs reprises le contenu du presse-papier (le cœur) dans l'image. Remarquez que vous pouvez déplacer votre cœur, et le faire tourner.

Enregistrer votre travail avec un nom différent

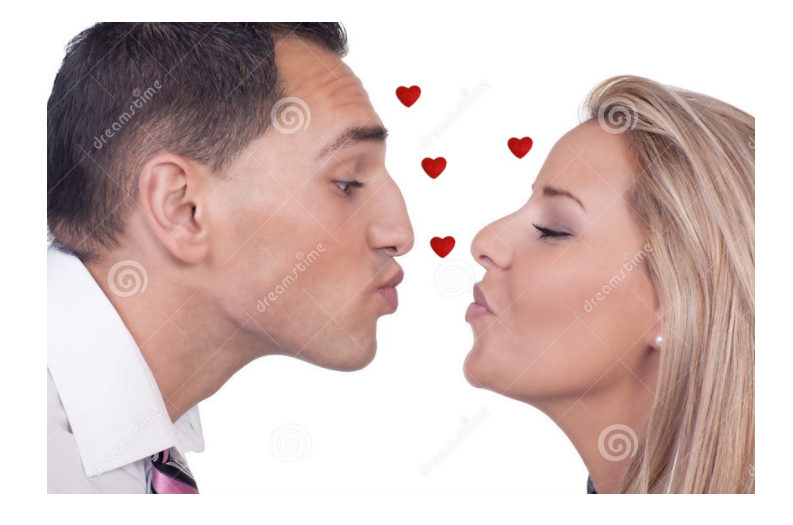

### 6) Exercice 6

Ouvrir le fichier protege.pdf par un double clic depuis votre PC \ Initiation\_2\_Cours\_04\_apprenants

Essayer de sélectionner et copier le texte (il est protégé).

Faire une capture d'écran avec l'outil Windows ou avec la « touche Impression écran ».

Coller (edition / coller dans la nouvelle image) la capture d'écran dans le logiciel PaintNet.

Recadrer l'image pour ne conserver que la page.

Ouvrir avec Paint Net le fichier protection.jpeg.

Sélectionner toute l'image et copiez-la.

Collez-la (edition / coller dans un nouveau calque) dans un nouveau calque que vous placerez comme cidessous avec la fonction adaptée.

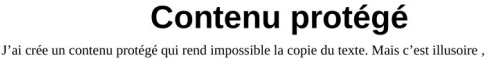

L'informatique ce n'est pas un outil qui permet une protection facile du contenu. Si vous voulez garder un secret, ne le confiez pas à un équipement informatique.

# C) <u>AIDES AUX EXERCICES</u>

### 7) Marques de formatage

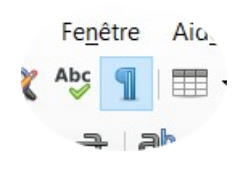

### 8) Insertion d'images

Placer quelques sauts de paragraphes en fin de texte en plaçant le curseur à la fin et en appuyant sur la touche entrée

Cliquer sur le menu Insertion / image et naviguer jusqu'au dossier cours 04\images cours.

Choisissez le fichier madame,jpg.

### 9) Rotation d'images

Sélectionner toute l'image (soit par le menu Edition / tout sélectionner)

Menu image / faire pivoter de 180°

### 10) Outil sélection d'images

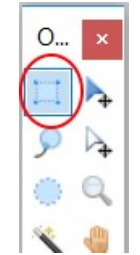

L'outil de sélection s'utilise en cliquant en haut à gauche sur l'image et en faisant glisser la souris vers le dernier point de sélection voulu

### 11) Rogner une image

Sélectionner la partie de l'image à conserver puis Menu image / rogner selon la sélection

# 12) Outil baguette magique

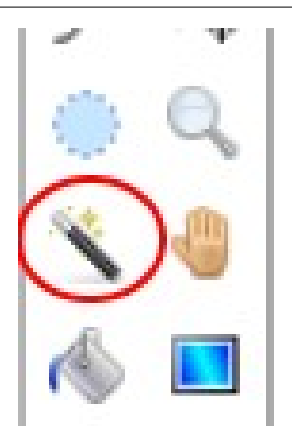

Il s'utilise en cliquant sur une partie de l'image que l'on veut sélectionner. Remarquez qu'il y a une possibilité de réglage.

# 13) Positionner, tourner un collage

Après un collage cette fonction apparaît. Un glisser-déposer sur la croix permet le déplacement, et sur le segment fléché la rotation.

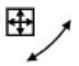